# BREVE GUÍA PARA RELLENAR EL CONSEJO ORIENTADOR

Junio - 2023

## OVP ANDALUCÍA

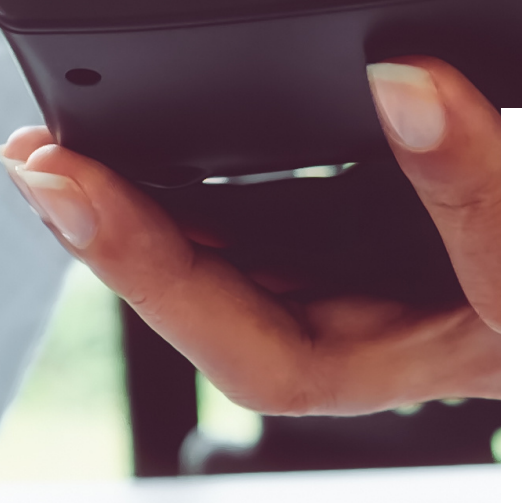

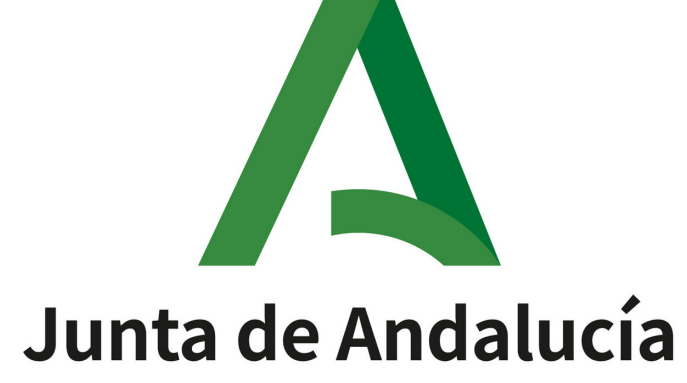

210.00.00033.00

### **NORMATIVA DE APLICACIÓN**

RD 217/2022, DE 29 DE MARZO, POR EL QUE SE ESTABLECE LA ORDENACIÓN Y LAS ENSEÑANZAS MÍNIMAS DE LA EDUCACIÓN SECUNDARIA OBLIGATORIA

Artículo 18. Tutoría y orientación.

1. En la Educación Secundaria Obligatoria, la orientación y la acción tutorial acompañarán el proceso educativo individual y colectivo del alumnado.

2. Los centros deberán informar y orientar al alumnado con el fin de que la elección de las opciones y materias a las que se refiere el artículo 9.2 sea la más adecuada para sus intereses y su orientación formativa posterior, evitando condicionamientos derivados de estereotipos de género.

3. Al finalizar el segundo curso se entregará a los padres, madres, tutores o tutoras legales de cada alumno o alumna un consejo orientador. Dicho consejo incluirá un informe sobre el grado de logro de los objetivos y de adquisición de las competencias correspondientes, así como una propuesta a padres, madres, tutoras o tutores legales o, en su caso, al alumno o alumna de la opción más adecuada para continuar su formación, que podrá incluir la incorporación a un Programa de diversificación curricular o, excepcionalmente, a un ciclo formativo de grado básico.

4. Asimismo, al finalizar la etapa o, en su caso, al concluir la escolarización obligatoria, el alumnado recibirá un consejo orientador individualizado que incluirá una propuesta sobre la opción u opciones académicas, formativas o profesionales que se consideran más convenientes. Este consejo orientador tendrá por objeto que todo el alumnado encuentre una opción adecuada para su futuro formativo.

5. Cuando el equipo docente estime conveniente proponer a padres, madres, tutores o tutoras legales y al propio alumno o alumna su incorporación a un ciclo formativo de grado básico al finalizar el tercer curso, dicha propuesta se formulará a través de un nuevo consejo orientador que se emitirá con esa única finalidad.

INSTRUCCIÓN CONJUNTA 1/2022, DE 23 DE JUNIO, DE LA DIRECCIÓN GENERAL DE ORDENACIÓN Y EVALUACIÓN DIRECCIÓN EDUCATIVA Y DE LA GENERAL DE FORMACIÓN PROFESIONAL, SE POR LA OUE ASPECTOS ESTABLECEN DE ORGANIZACIÓN Y FUNCIONAMIENTO PARA LOS CENTROS QUE IMPARTAN EDUCACIÓN SECUNDARIA OBLIGATORIA PARA EL CURSO 2022/2023.

### Decimonoveno. El Consejo orientador como informe de evaluación.

1. Con carácter general, con respecto al consejo orientador se estará a lo dispuesto en el artículo 18 del Real Decreto 217/2022 de 29 de marzo y a lo previsto en el artículo 12 del Real Decreto 984/2021, de 16 de noviembre.

que será incorporado al consejo orientador. español.

2. La propuesta de incorporación al Programa de Diversificación Curricular ha de ser motivada en el correspondiente informe de idoneidad citado en el artículo 24.7 del Real Decreto 217/2022 de 29 de marzo,

3. El Consejo orientador podrá ser cumplimentado por la persona que ostente la dirección del centro de manera extemporánea para alumnos y alumnas que no hayan estado escolarizados en el sistema educativo

# **NOTAS PRELIMINARES**

El consejo Orientador es un informe de evaluación y lo debe cumplimentar el Tutor o Tutora del grupo:

- Debe recabar información del equipo Docente.
- Debe contar con el asesoramiento del D. de Orientación

### Solo rellenaremos:

- El Consejo Orientador para el alumnado que termina 2° ESO.
- El Consejo Orientador para el alumnado que termina 3º ESO, solo para alumnado:
  - Que se incorpora a PDC.
  - Al que se le recomienda incorporarse a CFGB.
- El Consejo Orientador para el alumnado 4° ESO.

El consejo Orientador aporta información y propuestas a las familias y al alumnado: En el caso de que el alumno precise el Consejo Orientador para acceder a CFGB, la Secretaría Virtual lo "recupera" de Séneca sin necesidad de hacer nada. Por lo tanto, no es necesario imprimir el Consejo Orientador, en caso necesario se podrá enviar a través de iPasen.

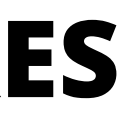

### ACCEDEMOS A SÉNECA CON EL PERFIL DE PROFESORADO

<u>séneca</u> T ĥ Ξ. Q 1- Seleccionamos la & € 🗱 🛐 pestaña alumnado Mostrar los informes: Alumnado Cualquiera + Alumnado Informes que están: + Gestión de la Orientación Vigentes + Admisión + Matriculación + Unidades Número total de registros: 7 (+)Tipo de informe Evaluación Programa de trénsito Certificado oficial de estudios cursados 2- Seleccionamos la en E.S.O. (LOMCE) Informes opción "Informe" Consejo Orientador  $(\mathbf{+})$ Ayuda al Estudio Inf. habilidades/destrezas lat + FCT, FP Dual y movilidad Informe evaluación inicial Copia Movilidad de alumnado en el extranjero Confi Informe personal Datos complementarios de

Informes definibles por el cer

|                      | ~ |
|----------------------|---|
|                      |   |
|                      | ~ |
|                      |   |
|                      |   |
|                      |   |
|                      |   |
|                      |   |
| ursados              |   |
|                      |   |
|                      |   |
| Oncionas             |   |
|                      |   |
| Copiar               |   |
| Configurar informe   |   |
| Ceder informe        |   |
| Cumplimentar informe |   |
| ESC para Cerrar      |   |

# Una vez dentro del Informe "Consejo Orientador", seleccionamos la opción que deseamos cumplimentar

| séneca                            |            |                     |                                                                                            |                                            |         | *         | <b>5</b>      |              |
|-----------------------------------|------------|---------------------|--------------------------------------------------------------------------------------------|--------------------------------------------|---------|-----------|---------------|--------------|
| :                                 | Q 7        | C <b>T</b>          |                                                                                            | SELECCIÓN ALU                              | MNADO   | PARA II   | NFORM         | ИE           |
| ▋                  €            ◆ | :          |                     |                                                                                            |                                            |         |           |               |              |
| • Alumnado                        |            | * Año académico:    |                                                                                            |                                            | _       |           |               |              |
| Alumnado                          | +          | 2022-2023           |                                                                                            |                                            | ~       |           |               |              |
| Gestión de la Orientación         | +          | * Tipo de informe:  |                                                                                            |                                            |         |           |               |              |
| Admisión                          | +          |                     |                                                                                            |                                            |         |           |               |              |
| Matriculación                     | +          | Informe Consejo     | Orientador ESO<br>Orientador de la Educación                                               | Secundaria para Personas Ar                | dultas  |           |               |              |
| Unidades                          | +          | Informe del Consejo | sejo Orientador de la Educación<br>Orientador de la F.B.O. 1<br>Orientador del Programa de | 15 años<br>e Transición a la Vida Adulta v | Laboral |           |               |              |
| Evaluación                        | +          | * Unidad:           |                                                                                            | ,                                          |         |           |               |              |
| Programa de tránsito              |            |                     |                                                                                            |                                            | ~       |           |               |              |
| Informes                          | >          |                     |                                                                                            |                                            |         |           |               |              |
| Ayuda al Estudio                  | +          |                     |                                                                                            |                                            |         |           |               |              |
| FCT, FP Dual y movilidad          | +          |                     |                                                                                            |                                            |         | $\square$ | $\overline{}$ |              |
| Movilidad de alumnado en el e     | extranjero |                     |                                                                                            |                                            | NO      | EXISTE    |               | ۲ <b>Ο</b> ! |
|                                   |            |                     |                                                                                            |                                            |         |           |               |              |

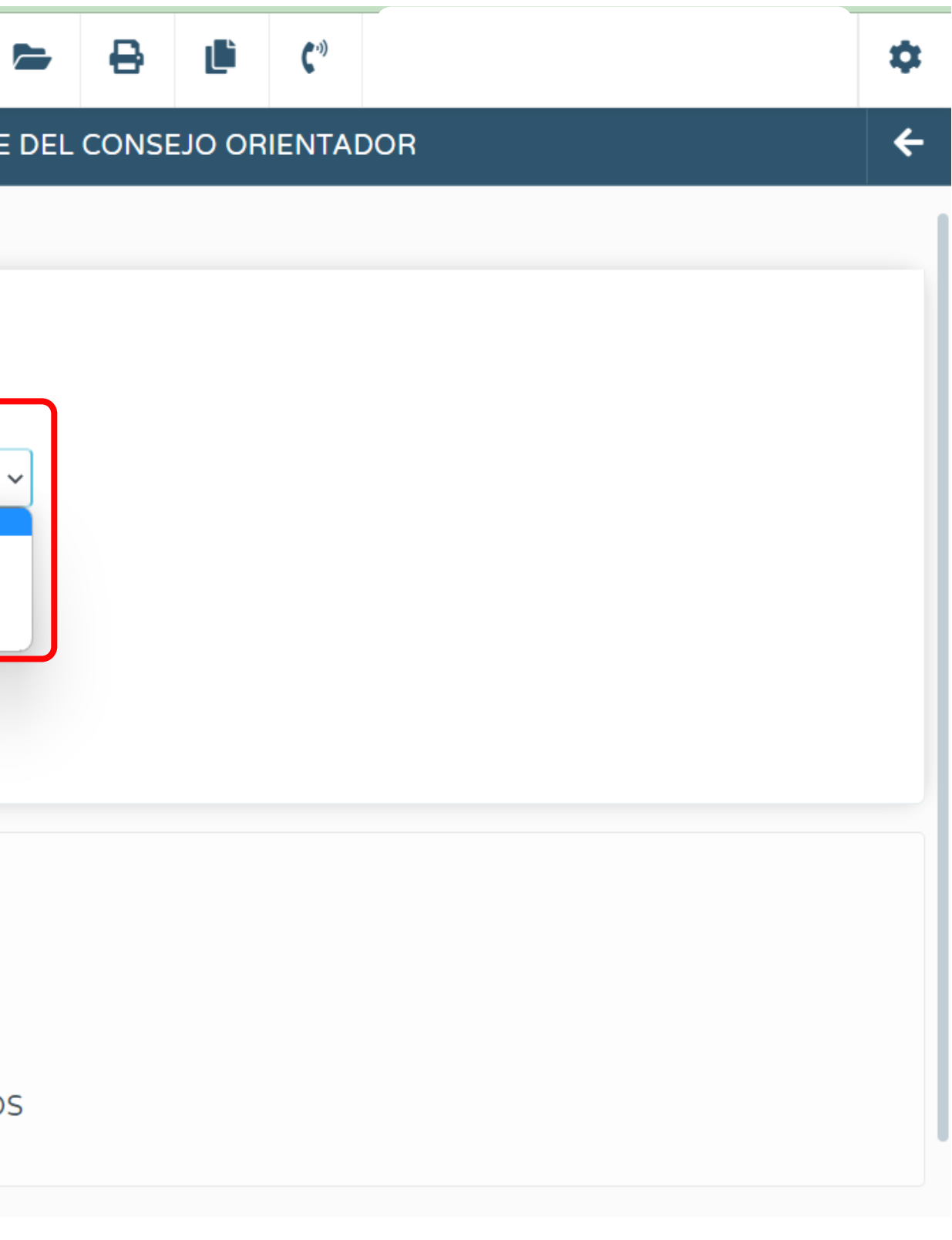

### Cumplimentamos el resto de menús desplegables seleccionando el curso y el grupo

| séneca                                                                                                    |                                                                                                    | * 5                                                                                                    |
|----------------------------------------------------------------------------------------------------|----------------------------------------------------------------------------------------------------|----------------------------------------------------------------------------------------------------|
| : 9                                                                                                    | E T 🔁                                                                                                    | SELECCIÓN ALUMNADO PARA INFOF                                                                                |
| Image: Image: Imag | <ul> <li>* Año académico:</li> <li>2022-2023</li> <li>* Tipo de informe:</li> <li>Informe Consejo Orientador ESO</li> <li>* Curso:</li> <li>1º de E.S.O.</li> <li>* Unidad:</li> </ul> |                                                                                                    |
| Programa de tránsito                                                                                                    | 1ESOA                                                                                                    | ~                                                                                                    |
| Informes >                                                                                                    |                                                                                                    |                                                                                                    |
| Ayuda al Estudio       +         FCT, FP Dual y movilidad       +         Movilidad de alumnado en el extranjero       +                                                                                                    | Número total de registros: 26          Apellidos         Abid Espinosa         Be       Opciones         Be       Cumplimentar         Borrar                                          | Pulsamos encima del<br>nombre de la alumna del<br>alumno y en el menú<br>Opciones pulsamos<br>"Cumplimentar" |
|                                                                                                    | Ca<br>ESC para Cerrar                                                                                                    | Eithan Alexander 553                                                                                         |

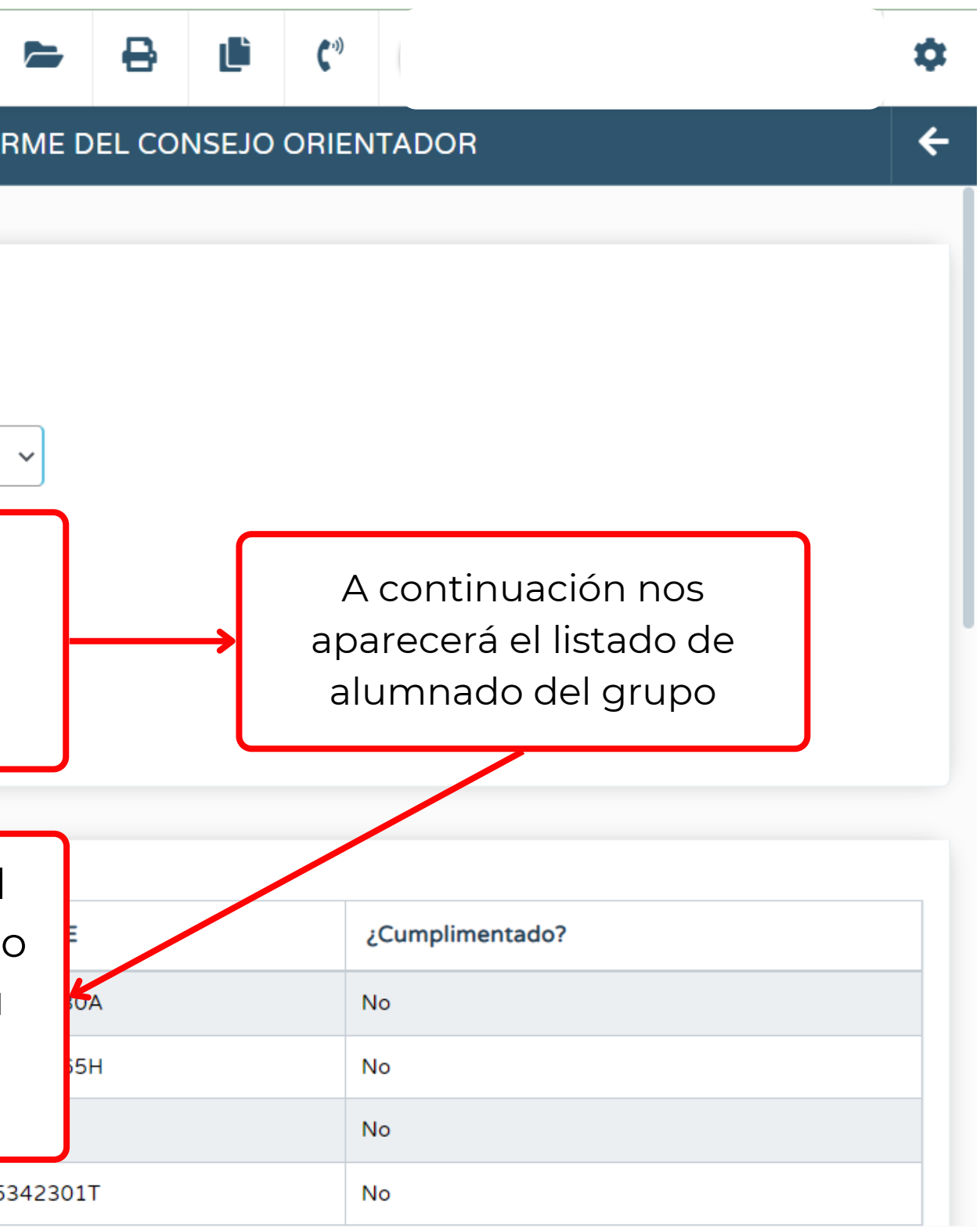

### Se nos abre el Consejo Orientador de la alumna o alumno seleccionado

| <b>séneca</b>                                                 |                   |                                                                                                    |                                                              | *                    |
|---------------------------------------------------------------|-------------------|----------------------------------------------------------------------------------------------------|--------------------------------------------------------------|----------------------|
| :                                                             | Q 7               | 0                                                                                                    |                                                              | SEJO ORIE            |
| III III III IIII IIIIIIIIIIIIIIIIIIII                         | <b>* 1</b>        | Alumno/a:<br>Abid Espinosa, Olivia                                                                                                    | En primer lugar, seña<br>el logro de Objetiv<br>Competencias | alamos<br>/os y<br>S |
| Sestión de la Orientación<br>Admisión                         | (+)               | Informe motivado del logro de objeti                                                                                                    | vos y adquisición de las competer                            | Marca                |
| Matriculación<br>Unidades                                     | ÷                 | * Logro de objetivos y adquisición de las co                                                                                                    | mpetencias:                                                  | Marcar               |
| <b>Evaluación</b><br>Programa de tránsito                     | (+)               | Ha alcanzado los objetivos y competenci<br>Se encuentra en proceso de alcanzar los<br>No ha alcanzado los objetivos y compete<br>Informe de idoneidad. Recomendació | objetivos y competencias<br>encias                           | para e               |
| nformes<br>Ayuda al Estudio                                   | <b>&gt;</b>       | Opción académica recomendada a seguir er                                                                                                    | n 2º ESO:                                                    | Marcan<br>compete    |
| <b>CT, FP Dual y movilidad</b><br>Movilidad de alumnado en el | (+)<br>extranjero | Opción académica recomendada a seguir el                                                                                                    | próximo curso (3º ESO):                                      |                      |
|                                                               |                   | Opción académica recomendada a seguir el                                                                                                    | próximo curso (4º ESO):                                      |                      |
|                                                               |                   | Opción académica recomendada a seguir el                                                                                                    | ♥ próximo curso:                                             |                      |
|                                                               |                   |                                                                                                    | ~                                                            |                      |

|                 | ₿                                     | Ľ                          | <b>(</b> -»)                          |                                     |                                   | F | \$ |
|-----------------|---------------------------------------|----------------------------|---------------------------------------|-------------------------------------|-----------------------------------|---|----|
| R               |                                       |                            |                                       |                                     | ~                                 | Ļ | ÷  |
| i opc<br>as" pa | ión: "ŀ<br>ara el                     | Ha alca                    | Curso:<br>1º de E.<br>anzad<br>nado d | s.o.<br>o los objetiv<br>que promoc | vos y<br>ciona                    |   |    |
| opci<br>nnad    | ón: "S<br>l <mark>o que</mark><br>per | e enci<br>e pron<br>ndient | uentra<br>nocior<br>tes               | a en proceso<br>na con mate         | o de"<br>e <mark>rias</mark>      | E |    |
| opció<br>" par  | ón: "N<br>a el <b>a</b> l             | o ha a<br>I <b>umn</b> a   | lcanza<br>ado qu                      | ado los obje<br>J <b>e no prom</b>  | etivos y<br>n <mark>ociona</mark> |   |    |
|                 |                                       |                            |                                       |                                     |                                   |   | ~  |

### SELECCIONAMOS LA OPCIÓN ACADÉMICA EN FUNCIÓN DEL CURSO

Informe de idoneidad. Recomendaciones itinerario próx. curso

Opción académica recomendada a seguir en 2º ESO:

Opción académica recomendada a seguir el próximo curso (3º ESO):

Opción académica recomendada a seguir el próximo curso (4º ESO):

Opción académica recomendada a seguir el próximo curso:

Observaciones del Equipo Docente:

 $\sim$ Ś Ś

### PARA EL ALUMNADO DE 2º ESO

Recomendaciones próximo curso

Recomendaciones alumnado 1º ESO para el siguiente curso (2º ESO):

Recomendaciones alumnado 1º ESO para el siguiente curso (2º ESO)

Recomendaciones alumn 2º ESO a seguir el próximo curso (3º ESO):

Ciclo Formativo de Grado Básico Programa específico de FPB alumnado NEE Programa de diversificación curricular 3º ESO (Primer curso de diversificación) Otras opciones

Recomendaciones 4º ESO a seguir el próximo curso:

Observaciones del Equipo Docente:

Se estima oportno continuar el curso siguiente en un grupo de PDC

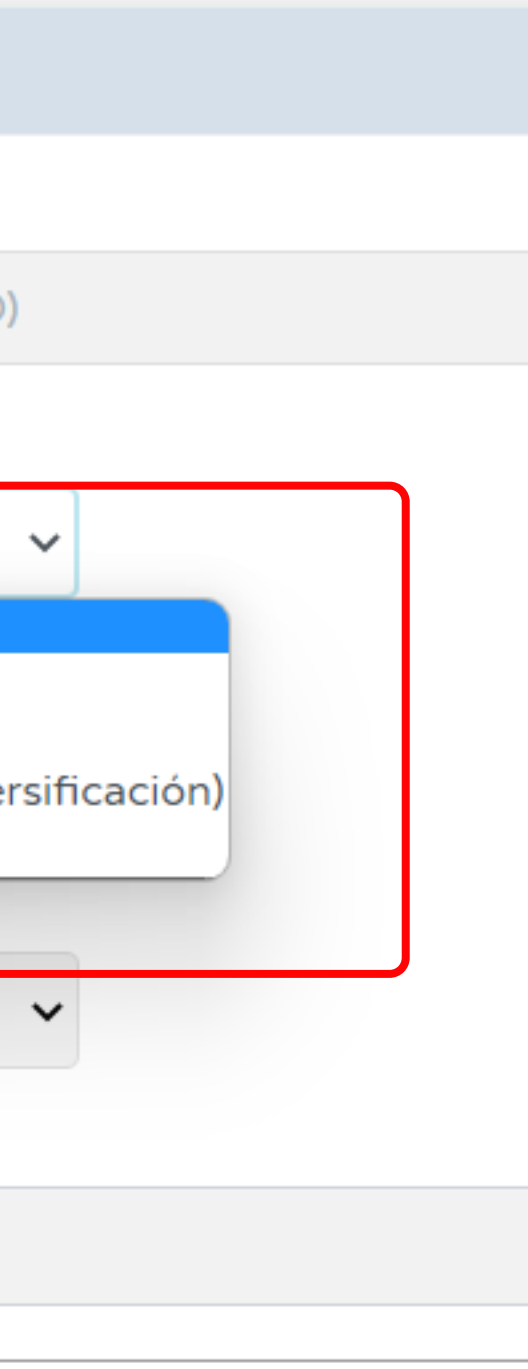

# PARA EL ALUMNADO DE 3º ESO

| Recomendaciones próximo curso        |                                 |
|--------------------------------------|---------------------------------|
| Recomendaciones alumnado 1º ESO para | a el siguiente curso (2º ESO):  |
| Recomendaciones alumnado 1º ESO p    | ara el siguiente curso (2º ESO) |
| Recomendaciones alumn 2º ESO a segui | el próximo curso (3º ESO):      |

Recomendaciones 3º ESO a seguir el próximo curso (4º ESO):

Programa de diversificación curricular repite 3º ESO (Primer curso) Programa de diversificación curricular continuidad 4º ESO (Segundo curso) Ciclo Formativo de Grado Básico Programa específico de FPB alumnado NEE Repetición 3º ESO ordinaria

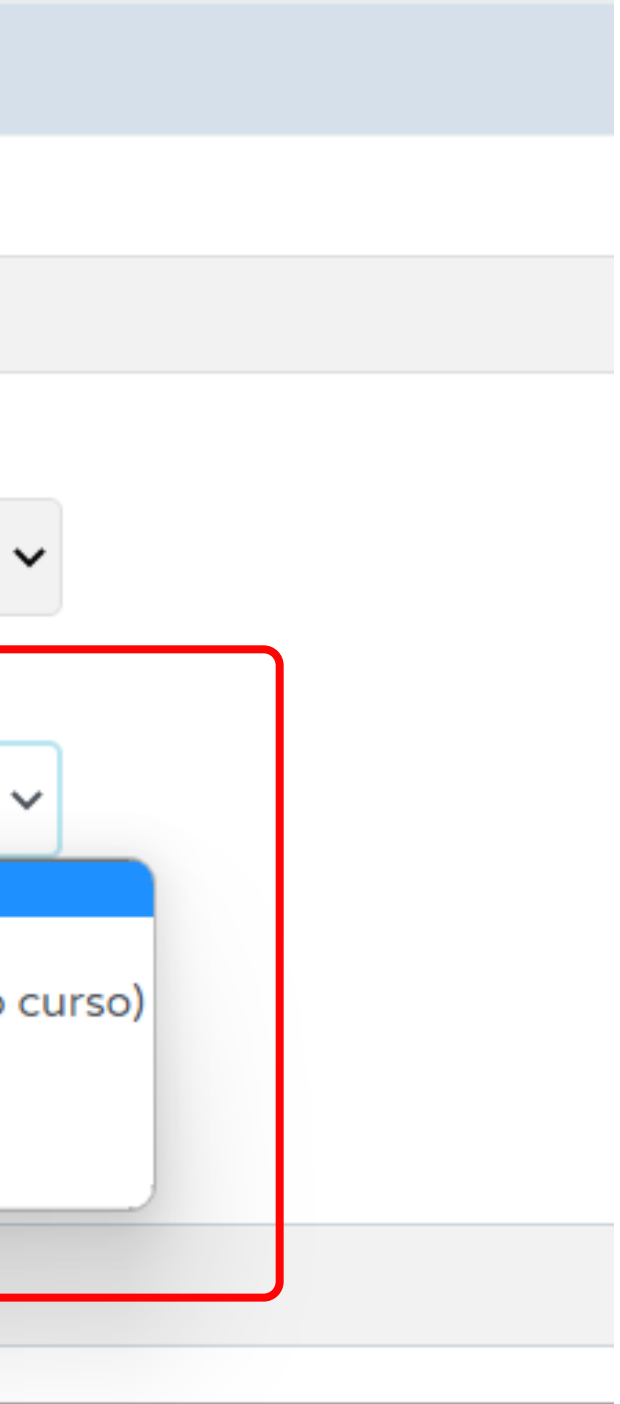

# PARA EL ALUMNADO DE 4º ESO

### Recomendaciones próximo curso

Recomendaciones alumnado 1º ESO para el siguiente curso (2º ESO):

Recomendaciones alumnado 1º ESO para el siguiente curso (2º ESO)

Recomendaciones alumn 2º ESO a seguir el próximo curso (3º ESO):

Recomendaciones 3º ESO a seguir el próximo curso (4º ESO):

Recomendaciones 4º ESO a seguir el próximo curso:

Bachillerato Ciencias y Tecnología Bachillerato Humanidades y Ciencias Sociales Bachillerato de Artes Bachillerato General Ciclo Formativo de Grado Medio Ciclo Formativo de Grado Básico Programa diversificación curricular repite 4º ESO (Segundo curso) Programa específico de FPB alumnado NEE Pruebas o actividades personalizadas extraordinarias Repetición extraordinaria 4º ESO

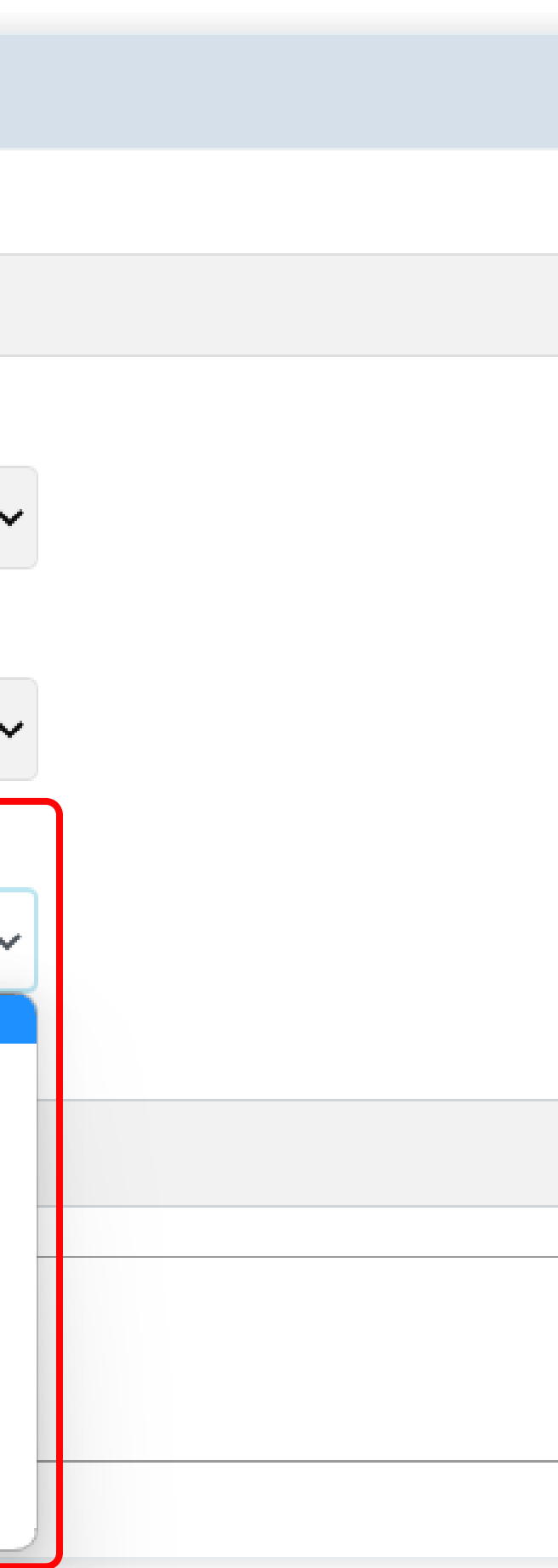

### Cuando marcamos la opción de incorporación en el 1º de PDC, se genera, de manera automática, el informe de idoneidad de la medida (Artículo 7 del Decreto 102/2023)

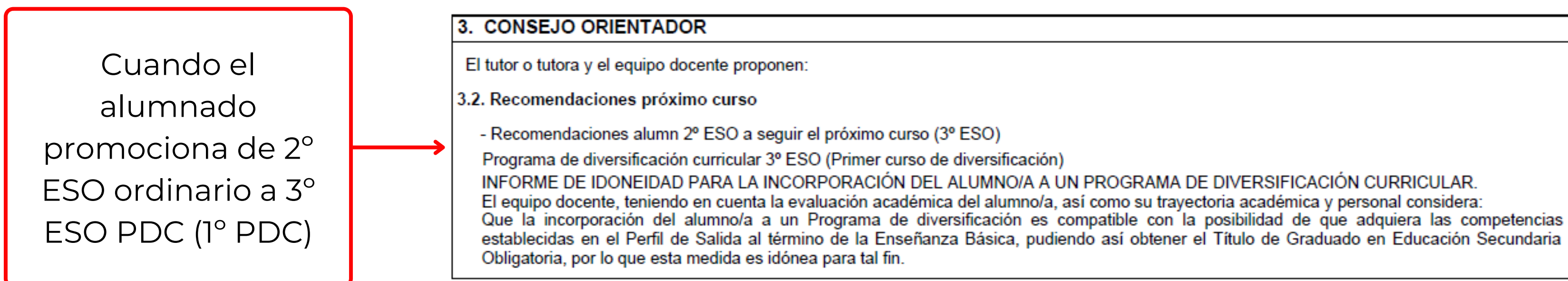

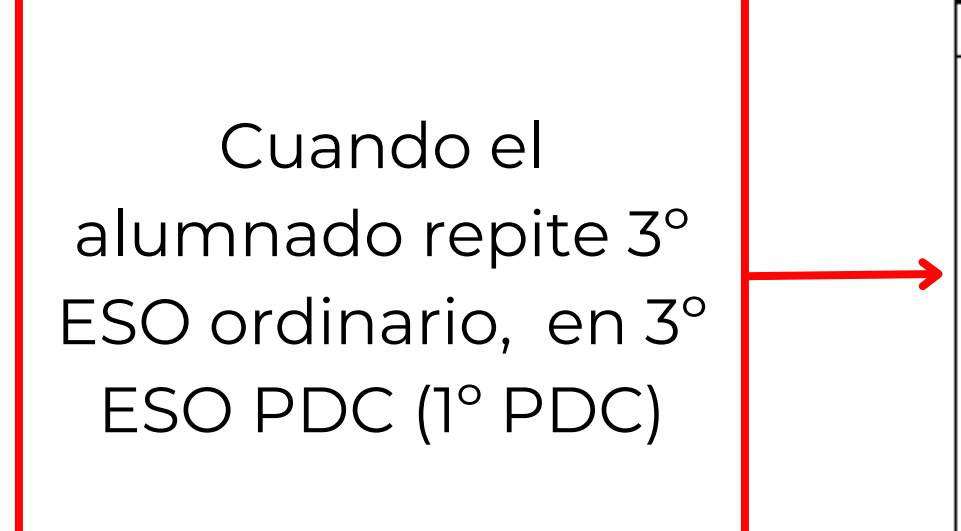

### 3. CONSEJO ORIENTADOR

El tutor o tutora y el equipo docente proponen:

3.2. Recomendaciones próximo curso

Recomendaciones 3º ESO a seguir el próximo curso (4º ESO)

Programa de diversificación curricular repite 3º ESO (Primer curso) INFORME DE IDONEIDAD PARA LA INCORPORACIÓN DEL ALUMNO/A A UN PROGRAMA DE DIVERSIFICACIÓN CURRICULAR. El equipo docente, teniendo en cuenta la evaluación académica del alumno/a, así como su travectoria académica y personal considera: Que la incorporación del alumno/a a un Programa de diversificación es compatible con la posibilidad de que adquiera las competencias establecidas en el Perfil de Salida al término de la Enseñanza Básica, pudiendo así obtener el Título de Graduado en Educación Secundaria Obligatoria, por lo que esta medida es idónea para tal fin.

### Cuando marcamos la opción de incorporación en el 2º de PDC, se genera, de manera automática, el informe de idoneidad de la medida (Artículo 7 del Decreto 102/2023)

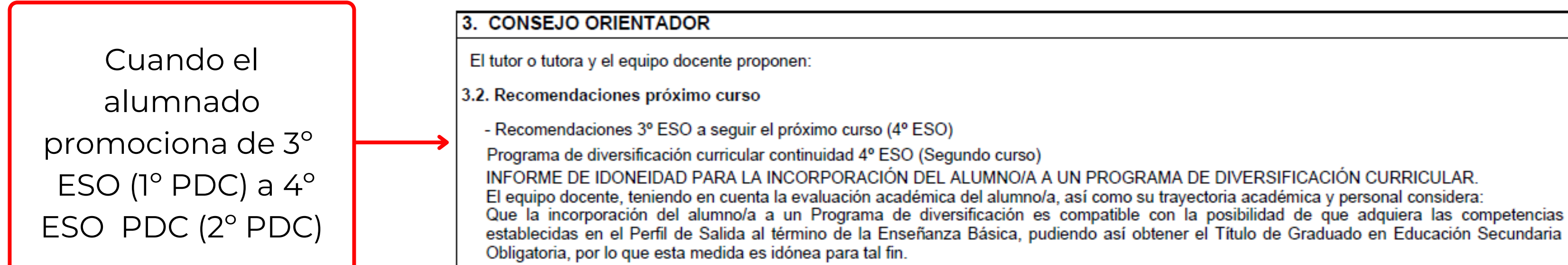

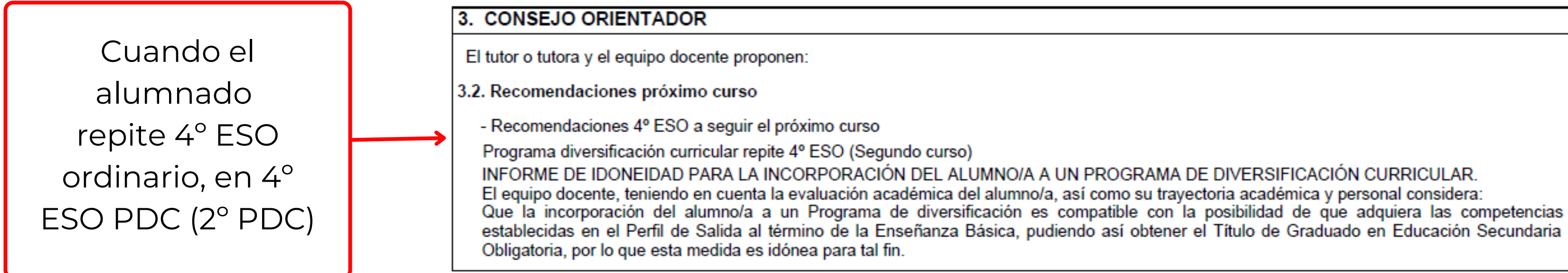

## Seguimos rellenando el consejo orientador

### Justificación de la propuesta

### Justificación:

### Información a la familia

| Se ha informado a la familia: |   |
|-------------------------------|---|
|                               | ~ |
|                               |   |
| Sí                            |   |
| No                            |   |

Debemos marcar la opción "SI" ya que previamente se ha debido informar a la familia sobre el contenido del Consejo Orientador

# En el siguiente apartado, deberemos consignar las medidas (generales o específicas) de atención a la diversidad que el alumnado va a precisar el próximo curso

| Medidas de até                   | ención a la diversida           | ad y a las diferer   | ncias indivíduales |   |  |
|----------------------------------|---------------------------------|----------------------|--------------------|---|--|
| Programa de ater                 | ción a la diversidad y a        | las diferencias ind  | lividuales:        |   |  |
| Programa de                      | refuerzo del aprendiza          | aje                  |                    |   |  |
| Programa de                      | profundización                  |                      |                    |   |  |
| Vedidas específio                | as de atención a la div         | ersidad para el alui | mnado NEAE:        |   |  |
| Adaptación                       | de acceso al currículo          |                      |                    |   |  |
| Adaptación                       | curricular significativa        |                      |                    |   |  |
| Adaptación<br>intelectuales      | curricular para el alumr        | nado con altas capa  | acidades           |   |  |
| Flexibilizació<br>intelectuales  | n escolarización para e         | el alumnado altas c  | apacidades         | ← |  |
| Flexibilizació<br>tardía al S.Ed | n escolarización para e         | el alumnado de inco  | orporación         |   |  |
| Programa es<br>educativo (N      | pecífico para el alumna<br>EAE) | ado necesidad espe   | ecífica apoyo      |   |  |
| Atención ed                      | uc hospitalización, conv        | valecencia domicili  | aria, medidas      |   |  |

Para todo el alumnado, independientemente de que esté censado como NEAE o no

Solo para alumnado censado como NEAE

| Si pulsamos en este botón,<br>confirmamos el contenido del                               | Si pulsamos en este Botón<br>confirmamos la información y<br>pasamos al siguiente<br>alumno/a | Si pulsamos este botón,<br>copiamos el contenido del<br>Consejo Orientador para<br>"pegarlo" en otro |
|------------------------------------------------------------------------------------------|-----------------------------------------------------------------------------------------------|----------------------------------------------------------------------------------------------------|
| ]<br>]                                                                                   | NFORME DEL CONSEJO ORIENTADOR                                                                 |                                                                                                    |
|                                                                                          |                                                                                               |                                                                                                    |
| Alumno/a:<br>Abid Espinosa, Olivia                                                       | DNI/NIE:<br>54794030A                                                                         | Curso:<br>1º de E.S.O.                                                                               |
| Alumno/a:<br>Abid Espinosa, Olivia<br>Informe motivado del logro de objetivos y adquisio | DNI/NIE:<br>54794030A<br>ción de las competencias                                             | Curso:<br>1º de E.S.O.                                                                               |